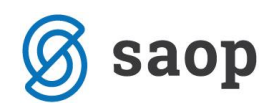

## Uporaba šifranta odvisnih stroškov

V **Materialnem skladiščnem poslovanju** na **Predprejemu** vnesti in uporabljati šifrant odvisnih stroškov za boljšo razčlenitev in spremljanje le-teh.

## Postopek vnosa odvisnih stroškov z šifranta odvisnih stroškov

Po vnosu vseh artiklov (z količinami in cenovnimi pogoji) na jezičku **Vrstice** vpišemo na jezičku **Splošno** podatek **znesek računa** (brez odvisnih stroškov).

|                            | Predprejem 2009 / NAB 1            | 63                        |
|----------------------------|------------------------------------|---------------------------|
|                            |                                    |                           |
|                            | Datum 30.12.2009 💌 Do              | obavitelj 0001208 Pr      |
|                            |                                    |                           |
|                            | Splošno Opjsi Vrstice Odvisr       | ni stroški                |
|                            | Dokument Dobavnica 34              | 5                         |
|                            | Skladišče 0000201 -                | •• Skladišče materiala LJ |
|                            | Denarna enota                      | •                         |
|                            | Znesek računa                      | 0,00 📷                    |
|                            | Tečaj 1,00                         | 0000                      |
|                            | Stroškovno mesto                   |                           |
|                            | Stroškovni nosilec                 | -                         |
|                            | Beferent                           |                           |
|                            |                                    |                           |
|                            |                                    | 7                         |
|                            | Analitika j                        | ··                        |
| Ta podatek dobimo na gumbu | J Zbirj                            | AB . 163                  |
|                            |                                    |                           |
|                            | PROMET                             | 000 00 5115               |
|                            | Fakturna vrednost:                 | 600,00 EUR                |
|                            |                                    | 600.00 EUB                |
|                            | Odvisni stroški:                   | 0.00 EUB                  |
|                            | Nabavna vrednost:                  | 600,00 EUR                |
|                            | Nabavna vrednost z ne odbitim DDV: | 600,00 EUR                |
|                            | Prodajna vrednost:                 | 690,00 EUR                |
|                            | Maloprodajna vrednost:             | 828,00 EUR                |
|                            | Količina v ME:                     | 300,000                   |
|                            | Število paketov:                   | 300                       |
|                            | Masa v kg:                         | 0,000000                  |
|                            | Prostornina v m <sup>3</sup> :     | 0,000000                  |

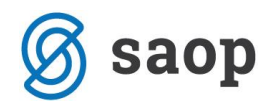

V kolikor imamo že vnesene vrstice potem sistem vpraša slednja obvestila in jih potrdimo.

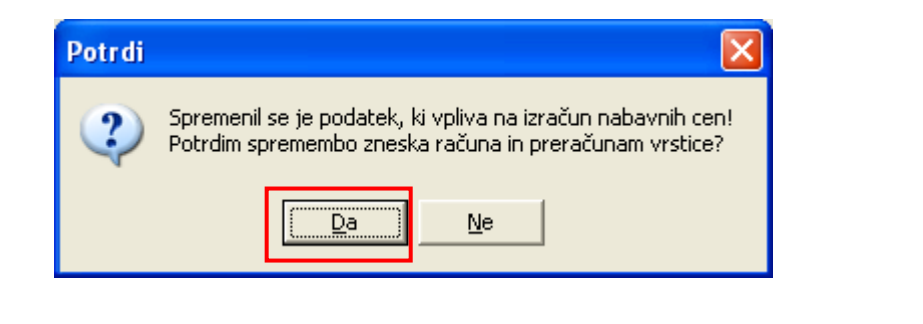

Vstopimo v šifrant **odvisnih stroškov** preko gumba na zavihku **Splošno**.

Odpre se nam preglednica kjer izberemo gumb Vnesi

| 0 | dvisni stro         | ški predprejema 2009/N 🛅 . 쓝 🔹 🕅 | R) 👳 | 2 |
|---|---------------------|----------------------------------|------|---|
| - | MB Pr <u>e</u> meči | 🗖 Vsi zapisi                     | e e  | í |
|   | 💌 Vrstica           | Opis                             |      | ^ |
| ▶ |                     |                                  |      |   |
|   |                     |                                  |      |   |

Vstopimo v tabelo za vnos odvisnih stroškov, kjer se tudi nahaja Šifrant odvisnih stroškov.

| 🕴 SAOP Materia  | lno skladiščno            | poslovanje - | vnos - Pro | izvodnja i | n Trg 📘          | . 🗆 🛛            |
|-----------------|---------------------------|--------------|------------|------------|------------------|------------------|
| Odvisni strošek | predprejema               | 2009/NAB16   | 53 / nov   |            | 🛛 🖪 🙀            | ' 🖻 ⋟            |
| Šifta<br>Opis   | Denama enota<br>(* domača |              |            |            |                  |                  |
| Znesek          | U iz racuna               | 0,00 📠       |            |            |                  |                  |
| Opomba          |                           |              |            |            |                  | ~                |
| Skrbnik         | 007                       |              |            | 🔁 Zapri    | 🗙 <u>O</u> pusti | √ <u>K</u> njiži |

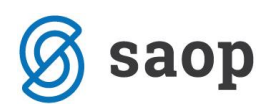

| 🚯 SAOP Materialno skladiščno poslovanje - Proizvodnja in Trgovina na debelo |                 |                          |         |             |                |  |    |   |   |
|-----------------------------------------------------------------------------|-----------------|--------------------------|---------|-------------|----------------|--|----|---|---|
| C                                                                           | )dvisni stroški |                          |         |             | 🎚 🙀 🔝          |  | P) | Ð |   |
|                                                                             | Naziv           |                          |         | <b>Q</b> 50 | 🕂 🗖 Vsi zapisi |  | 1  | Ľ | Ø |
|                                                                             | Šifra           | 🔻 Naziv                  | Stranka |             | Klasifikacija  |  |    |   | - |
| Þ                                                                           | 1               | Strošek prevoza regija 1 | 0000059 |             |                |  |    |   |   |
|                                                                             |                 |                          |         |             |                |  |    |   |   |
|                                                                             |                 |                          |         |             |                |  |    |   |   |

V šifrant in vnesemo odvisne stroške ali jih izberemo iz tabele, če jih že imamo vpisane prej. Vpišemo: - šifro

- -Naziv (poljubno, oz. naziv prevoza)
- -Stranka (prevoznik oz. stranka, ki nam zaračuna odvisne stroške)
- -klasifikacija (lahko dodamo tudi klasifikacijo, odpre se nam šifrant klasifikacij)

| S S | AOP Materi    | ialno skladiščno poslovanje | e - vnos - Proizvodnja in Trgo |
|-----|---------------|-----------------------------|--------------------------------|
| Odv | visni stroški |                             | I.                             |
|     |               |                             |                                |
|     |               |                             |                                |
|     | Šifra         | 2                           |                                |
|     | Naziv         | Strošek prevoza regija 2    |                                |
|     | Stranka       | 0000060 ··· Prevoznik B     |                                |
|     |               |                             |                                |
|     | Klasifikacija |                             |                                |
|     | Opomba        |                             |                                |
|     |               |                             |                                |
|     |               |                             |                                |
|     |               |                             |                                |

Z gumbom **Potrdi** se nam v tabelo shrani vnesen odvisni strošek (prevoza, pošiljanja,..) in ga izberemo.

| 0 | )dvisni stroški |                           |             | 🐚 🚖 🖻 🖨        | Ð | Ð |
|---|-----------------|---------------------------|-------------|----------------|---|---|
|   | Naziv           |                           | <b>Q</b> 50 | 🕂 🗖 Vsi zapisi | 1 | Ľ |
|   | Šifra           | 🔻 Naziv                   | Stranka     | Klasifikacija  |   |   |
|   | 1               | Strošek prevoza, regija 1 | 0000059     |                |   |   |
|   | 2               | Strošek prevoza regija 2  | 0000060     |                |   |   |
| F |                 |                           |             |                |   |   |
|   |                 |                           |             |                |   |   |

Zelo pozorni moramo biti kaj izberemo pod polje **Denarna enota** 

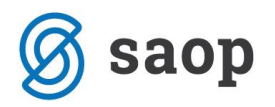

- domača (v domači enoti EUR )
- iz računa (v tuji enoti npr.: USD, HRK,.. iz računa prevoza)

| SAOP Materi    | ialno skladiščno poslovanje - vnos - Proizvodnja in Trg | 🗖       |                  |
|----------------|---------------------------------------------------------|---------|------------------|
| Odvisni stroše | k predprejema 2009/NAB163 / nov 🛛 🚛                     | 1 🖈     | 🖻 🎭              |
| Šifra<br>Onis  | a 2 Strošek prevoza regija 2                            |         |                  |
| υpα            | Denarna enota<br>domača<br>C iz računa                  |         |                  |
| Znesek         | 50,00 📠                                                 |         |                  |
| Opomba         | Pripeljano v kartonasti embalaži.                       |         | <                |
|                |                                                         |         | 1                |
|                | Zapri 🗙 Qr                                              | ousti - | ✔ <u>K</u> njiži |
| Skrbnik        | 007                                                     |         | 11.              |

V tabeli še vpišemo neto znesek prevoza na polje Znesek in Knjižimo.

Predlagalo se bo okno spodnje okno, saj se bodo za strošek prevoza povečale nabavne cene. Okno in v kolikor potrdimo, se nam vse vnesene prodajne in maloprodajne cene spremenijo, v nasprotnih primerih vam svetujem, da opustite okno na gumbu Ne, in vaše prodajne in maloprodajne cene bojo ostale nespremenjene.

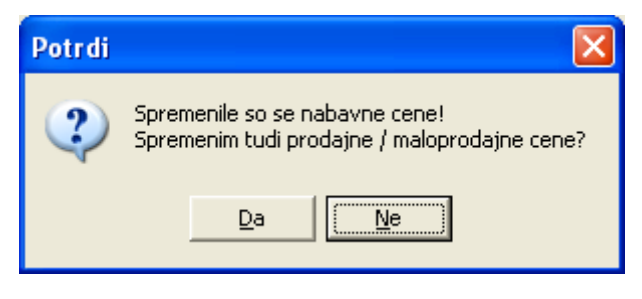

Če izberemo Zbiri

lepo vidimo da so se nam k vrednosti računa (blago) prišteli tudi odvisni stroški.

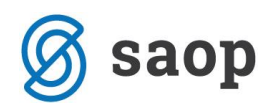

| irni podatki o predprejemu 2009    | 7 NAB 163 🔀 🔀 |
|------------------------------------|---------------|
| PROMET                             |               |
| Fakturna vrednost:                 | 600,00 EUR    |
| Odvisni stroški:                   | 0,00 EUR      |
| Vrednost:                          | 600,00 EUR    |
| Odvisni stroški:                   | 50,00 EUR     |
| Nabavna vrednost:                  | 650,00 EUR    |
| Nabavna vrednost z ne odbitim DDV: | 650,00 EUR    |
| Prodajna vrednost:                 | 651,00 EUR    |
| Maloprodajna vrednost:             | 781,20 EUR    |
| Količina v ME:                     | 300,000       |
| Število paketov:                   | 300           |
| Masa v kg:                         | 0,000000      |
| Prostornina v m <sup>3</sup> :     | 0,000000      |
|                                    |               |

## Prikaz analize odvisnih stroškov v Materialnem Skladiščnem Poslovanju

V verziji **iCenter 6.13**. v **Materialnem Skladiščnem Poslovanju** se je glede na uvedbo novega šifranta odvisnih stroškov prav tako dodala **analiza odvisnih stroškov**.

Do nje dostopamo preko **Izpisi – Predprejemi – Analiza nabave** 

V tabeli se opredelimo po želenih podatkih ( datum, dobavitelj, klasifikacija,...)

| aliza Nabave                 |            |    |                        |     |       | ☆  | Ľ  |
|------------------------------|------------|----|------------------------|-----|-------|----|----|
|                              |            |    |                        | T   |       |    |    |
| Datum od                     | 01.01.2009 | do | 31.12.2009             | 1   |       |    |    |
| Vrsta prometa od             |            | do | ···                    | ]   |       |    |    |
| Šifra artikla od             |            | do | · · · ·                | ]   |       |    |    |
| Skupina artikla od           |            | do | <u></u>                | ]   |       |    |    |
| Klasifikacija od             |            | do |                        | 20  | ī     |    |    |
| Številka predprejema od      |            | do |                        | 1   |       |    |    |
| Dobavitelj od                |            | do |                        | 1   |       |    |    |
| Prva skupina dobavitelia od  |            | do | <br>                   | 1   |       |    |    |
| Druga skupina dobavitelia od |            | do |                        | 1   |       |    |    |
| Stroškovno mesto od          |            | do |                        | 1   |       |    |    |
| Stroškovni nosilec od        |            | do | · · · · ·              | 1   |       |    |    |
| Delovni nalog od             |            | do | ,                      | -   |       |    |    |
| Beferent od                  | ,<br>      | do |                        | 1   |       |    |    |
| Applities of                 |            | do | /                      | 1   |       |    |    |
| Analiaka oo                  |            | 00 | )                      | 1   |       |    |    |
| Maniu listo                  |            |    |                        |     |       |    |    |
| 146219 11316                 | ļ          |    |                        |     |       |    |    |
|                              |            |    | IIII Tabela O <u>S</u> | T T | abeļa | œ. | IZ |
| nik 007                      |            |    |                        |     |       |    |    |

V tabelo osnovnih stroškov vstopimo zatem preko gumba 🛄 Tabela OS

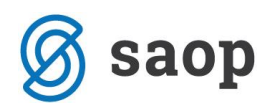

| Analiza Naba        | Analiza Nabave Odvisni Stroški |                       |                              |                      |             |  |  |  |  |  |
|---------------------|--------------------------------|-----------------------|------------------------------|----------------------|-------------|--|--|--|--|--|
| Prevzem - Četrtletj | tevilka predpre                | ejema 🔽               |                              |                      |             |  |  |  |  |  |
| Prevzem - Leto 🔽    | Prevzem - Mesec 💌              | OS - stranka 🛛 🔻 🔻    | Odvisni strošek 🛛 🔻          | OS - klasifikacija 🔽 | Vrednost OS |  |  |  |  |  |
| <b>1</b> 2009       | .■11                           | 🔳 0000060 Prevoznik B | 🖃 2Strošek prevoza regija 2  |                      | 50,00       |  |  |  |  |  |
|                     |                                | Vsota                 |                              |                      | 50,00       |  |  |  |  |  |
|                     | <b>1</b> 2                     | 🔳 0000059 Prevoznik A | 🖃 1 Strošek prevoza regija 1 |                      | 40,00       |  |  |  |  |  |
|                     |                                | Vsota                 |                              |                      | 40,00       |  |  |  |  |  |
|                     | Vsota                          |                       |                              |                      | 90,00       |  |  |  |  |  |
| Vsota               |                                |                       |                              |                      | 90,00       |  |  |  |  |  |
|                     |                                |                       |                              |                      |             |  |  |  |  |  |

Priporočamo, da si tabelo ustrezno nastavite in shranite 📕 za kasnejšo uporabo.

\*\*\* Navodila pripravljena z različico iCentra 2018.10.000, z naslednjimi dopolnitvami programa se navodila lahko spremenijo v skladu z objavljenimi novostmi na spletni strani: http://help.icenter.si/sl/zgodovinarazlicic in http://podpora.saop.si/ .

Šempeter pri Gorici, 04. 01. 2010

SAOP d.o.o.